# **JKS Online Virtual Classroom Manual**

1. Login to JKS Portal Using your current username and password Website: http://www.jksportal.net/

| Jeddah Knowledge<br>International<br>School |  |
|---------------------------------------------|--|
| Username                                    |  |
| Password<br>Remember Me<br>Log in           |  |

2. Click on the on **Online Virtual Learning** tab and wait until the Online Virtual Classroom page loads

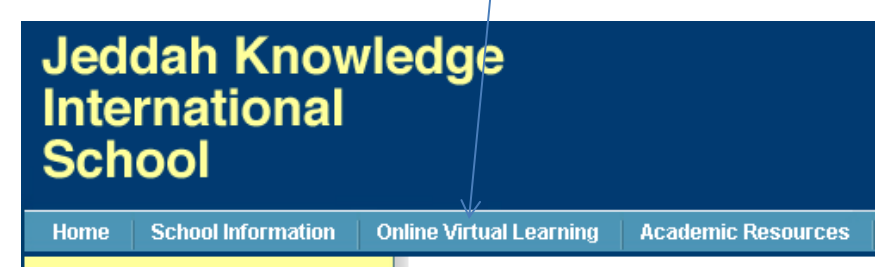

4. Read/print the User Manual for your perusal

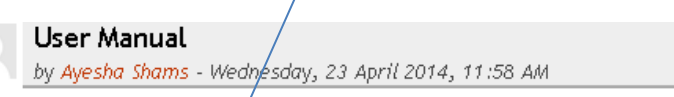

Kindly read/privit the following User Manual for your perusal:

User Manual

#### 5. Click on your appropriate Grade Level

#### Grade Levels

by Ayesha Shams - Wednesday, 23 April 2014, 11:57 AM

#### Please click on your respective Grade Level:

| Grade Levels |                                  |                                  |                                   |                                   |                                   |  |  |  |
|--------------|----------------------------------|----------------------------------|-----------------------------------|-----------------------------------|-----------------------------------|--|--|--|
| рүр          | Grade 1                          | Grade 2                          | Grade 3                           | Grade 4 - Girls<br>Grade 4 - Boys | Grade 5 - Girls<br>Grade 5 - Boys |  |  |  |
| мүр          | Grade 6- Girls<br>Grade 6 - Boys | Grade 7- Girls<br>Grade 7 - Boys | Grade 8 - Girls<br>Grade 8 - Boys | Grade 9                           | Grade 10                          |  |  |  |
| DP           | Grade 11                         | Grade 12                         | I                                 | I                                 |                                   |  |  |  |

### 6. You will find the following

#### - Syllabus breakdown

#### - daily schedule

MYP Syllabus Breakdown-Cycle 19 by Ayesha Shams - Wednesday, 23 April 2014, 11:52 AM

| MYP Syllabus Breakd |     |                 |          |                 |          |             |          |                | down     |            |           |
|---------------------|-----|-----------------|----------|-----------------|----------|-------------|----------|----------------|----------|------------|-----------|
| Date                | Day | Day English (7) |          | Mathematics (6) |          | Science (4) |          | Humanities (3) |          | Arabic (2) |           |
|                     |     | ClassWork       | Homework | ClassWork       | Homework | ClassWork   | Homework | ClassWork      | Homework | Homework   | ClassWork |
| 30th<br>April       | 1   |                 |          |                 |          |             |          |                |          |            |           |
| 1st<br>May          | Z   |                 |          |                 |          |             |          |                |          |            |           |
| 4th<br>May          | з   |                 |          |                 |          |             |          |                |          |            |           |
| 5th<br>May          | 4   |                 |          |                 |          |             |          |                |          |            |           |
| 6th<br>May          | 5   |                 |          |                 |          |             |          |                |          |            |           |
| 7th<br>May          | 6   |                 |          |                 |          |             |          |                |          |            |           |
| 8th<br>May          | 7   |                 |          |                 |          |             |          |                |          |            |           |
| 11th<br>May         | 8   |                 |          |                 |          |             |          |                |          |            |           |

## MYP Syllabus Breakdown - Cycle 19

#### Daily Schedule

| Date       | Day | Period 1     | Period 2     | Break         | Period 3      |
|------------|-----|--------------|--------------|---------------|---------------|
|            |     | 8:00 - 9:15  | 9:25 - 10:40 | 10:40 - 11:10 | 11:10 - 12:25 |
| 30th April | 1   | Humanities 6 |              | BREAK         |               |
| 1st May    | Z   |              |              |               |               |
| 4th May    | 3   |              |              |               |               |
| 5th May    | 4   |              |              |               |               |
| 5th May    | 4   |              |              |               |               |

### 7. Click on the appropriate lesson for the day/date

| Date              | Day | Period 1     | Period 2     | Break         |   | Period 3      |
|-------------------|-----|--------------|--------------|---------------|---|---------------|
|                   |     | 8:00 - 9:15  | 9:25 - 10:40 | 10:40 - 11:10 |   | 11:10 - 12:25 |
| 30th April        | 1   | Humanities 6 |              | BREAK         |   |               |
| 1st May           | 2   |              |              | 1             |   |               |
| 4th May           | 3   |              |              | 1             |   |               |
| 5th May           | 4   |              |              | 1             |   |               |
| 6th May           | 5   |              |              | 1             |   |               |
| 7th May           | 6   |              |              | 1             |   |               |
| 8th May           | 7   |              |              | ]             |   |               |
| 11th May          | 8   |              |              | 1             |   |               |
|                   |     | ·            | <br><b>.</b> | •             | • |               |
| lick on <b>LI</b> |     | TEACHING,    |              |               |   |               |

Live Online Teaching Please click on the link below to enter Live Online Teaching Session with your teacher.

#### 9. Click Enter and press allow; start following the instructions

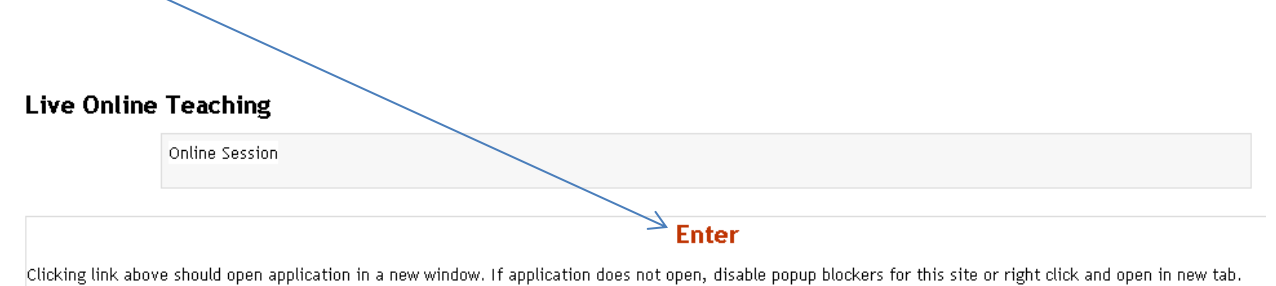